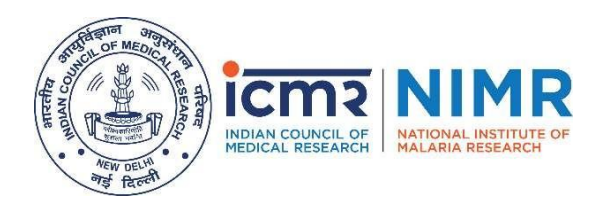

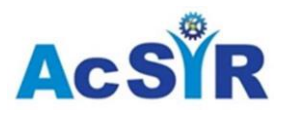

### **ICMR-National Institute of Malaria Research**

<u>Ph. D. Program – August 2020 Session</u>

(Discipline: Biological Sciences)

# **IMPORTANT NOTE**

# Following candidates are selected against category-wise vacant seats

approved by AcSIR & NIMR. No further vacancies shall be published for the

### current session.

# List of candidates (Waitlist-II):

| 1.  | AcSIR_41266      | PRIYANKA RANA           | UR |
|-----|------------------|-------------------------|----|
| 2.  | NIMR/AC/2020_197 | JAYDEEP SHARMA          | UR |
| 3.  | AcSIR_41012      | YOGESH SHARMA           | UR |
| 4.  | NIMR/AC/2020_345 | PEEYUSH                 | UR |
| 5.  | NIMR/AC/2020_222 | CHERISH PARASHAR        | UR |
| 6.  | AcSIR_39310      | MOHINI SHAHAJI GHORPADE | UR |
| 7.  | AcSIR_40820      | CHETAN SADHOTRA         | UR |
| 8.  | NIMR/AC/2020_175 | PAYAL GUPTA             | UR |
| 9.  | NIMR/AC/2020_253 | MAHIMA                  | UR |
| 10. | NIMR/AC/2020_045 | APARAJITA SEN           | UR |

| 1. | NIMR/AC/2020_102 | MUKUL DEV     | OBC |
|----|------------------|---------------|-----|
| 2. | NIMR/AC/2020_333 | ANJALI VERMA  | OBC |
| 3. | AcSIR_41888      | SHALINI YADAV | OBC |
| 4. | NIMR/AC/2020_106 | AKRITI KUMARI | OBC |

| 1. | NIMR/AC/2020_240 | PREM KUMAR | SC |
|----|------------------|------------|----|

The candidates are requested to confirm their joining of the NIMR\_AcSIR Ph.D. program-2020 through email (<u>phd.nimr@gmail.com</u> and <u>admissions2020@acsir.res.in</u>) along with the **e** <u>-receipt of payment of first (entry) semester fee</u> (non-refundable) as applicable for the program. Details of the fee payment are as under:

### Description PhD (Biological Sciences): INR 8000/-

Please note that the semester fee payment is non-refundable. Last date for submission of fee shall be <u>September 23, 2020 till 5:15 PM.</u> Merely confirming the joining of the program via email without submitting the first (entry) semester fee shall lead to cancellation of the admission, after the deadline.

The semester fee MUST be paid to AcSIR online, through <u>SBI Collect Portal ONLY</u>.

### Instructions for submission of fee through AcSIR SBI Collect Portal-

- i. Please click on the following URL:\_ https://www.onlinesbi.com/sbicollect/icollecthome.htm?corpID=931312
- ii. Accept the standard Terms & Conditions of the SBI Collect Portal and click **'Proceed'**.
- iii. Select Payment Category: 'New Students First Semester Fee'. (Other payment categories will also be made available in due course of time.)
- iv. Enter lab code- 65, and Application No.- (as displayed in the list of selected candidates on NIMR website).
- v. **REMEMBER** each candidate has a different application number. Finally, click '**SUBMIT**'.
- vi. All corresponding details pertaining to the above entered NIMR/AcSIR
  Application number shall be displayed by the system. Please check these details.
  (Do not proceed further if any inconsistent/ incomplete/ incorrect information is found and report the problem/ difficulty by communication to sbicollect@acsir.res.in as defined in the Note at the end.) and also send a note to phd.nimr@gmail.com.
- vii. Enter Student's E-mail ID and Mobile No.
- viii. Enter suitable Remarks, if any.

ix. Enter Name, Date of Birth, Mobile Number of the person (Student himself/ herself or someone else who is making this payment for the NIMR/ AcSIR Student) and the text as shown in the CAPTCHA image.

The above details can be used to reprint the e-receipt/ remittance form OR viewing the payment history. It can be accessed from drop-down options available under State Bank Collect (left top corner).

- x. Click 'SUBMIT', verify details on the next page and then click "CONFIRM".
- xi. On the next page, proceed with the Payment through any one of the preferable Modes of Payment as under:
  - (a) Net Banking: State Bank of India Other Banks
  - (b) Card Payments: Credit Cards
  - (c) Other Payments Modes: SBI Branch (i.e. generate a pre-printed challan and pay at any SBI Branch), NEFT/RTGS &UPI
- xii. After successful payment, PRINT OR SAVE the Online e-receipt generated by the system for later retrieval.

### NOTE:

- 1. Candidates may kindly note that their admission is provisional and subject to the submission and verification of all the required certificates and other documents at the time of joining.
- 2. No TA/DA shall be payable to candidates for joining at the Lab/ Institute.
- 3. In case of any discrepancy or support with respect to Payment of fees, please email to <u>sbicollect@acsir.res.in</u> or send a WhatsApp message at 9266600947.
- 4. In case, online payment has been made but e-receipt failed to generate or download, please inform AcSIR at <u>sbicollect@acsir.res.in</u> along with details of the transaction made.